## Manual HC-IQ detect

Run HIQ Configurator and in "System" page check for which HC-IQ is configured.

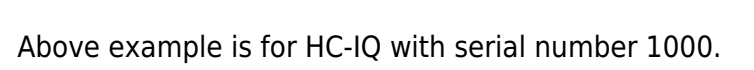

15789

Find your HC-IQ serial number (sticker on top of HC-IQ - 15789 in following example).

Find and open in your preferred text editor "*CyBroMiniScada.xml*" HIQ Configurator configuration file. It is usually in "C:\Program Files (x86)\HIQ Configurator\" folder.

**Replace all** occurrences of c[old\_S/N] with c[new\_S/N] (c1000 with c15789 for our example).

| The Life Assessed View Viela                                                                                                    |                                                                                                    |
|----------------------------------------------------------------------------------------------------|----------------------------------------------------------------------------------------------------|
| -crafte                                                                                                    |                                                                                                    |
| the proval servings on                                                                                                    |                                                                                                    |
| ATTACK OF AN ALL AND A COMPANY AND A COMPANY |                                                                                                    |
| <pre>chapaticsbapaticsbapatics</pre>                                                                                                    | Name of the Address of the Address o |
| 21222323237272                                                                                                    | 2 3 1000.0                                                                                                    |
| the pape surgerine co-                                                                                                    | Charlos P Linkski                                                                                                    |
| And Andrewson and Andrewson an |                                                                                                    |
| c)- sight definitions                                                                                                    |                                                                                                    |
|                                                                                                    |                                                                                                    |
| Hard State<br>And State and State And And And And And And And And And And                                                                                                    |                                                                                                    |
| All the section of the section of th |                                                                                                    |
|                                                                                                    |                                                                                                    |

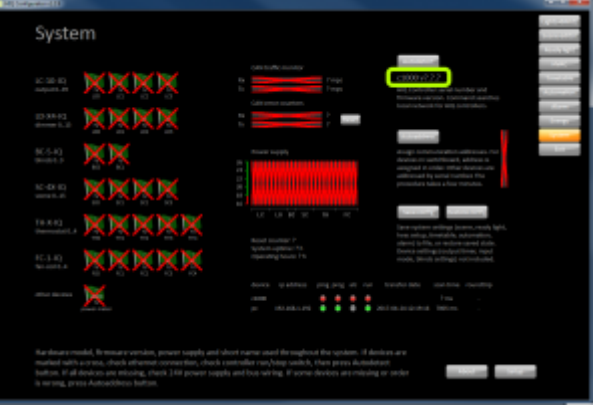

........

HIO

000000

HC-10

Last update: 2018/10/05 en:hiq\_home:applications:configurator:manual\_detect http://wiki.hiq-home.com/doku.php?id=en:hiq\_home:applications:configurator:manual\_detect 13:06

From: http://wiki.hiq-home.com/ -

Permanent link: http://wiki.hiq-home.com/doku.php?id=en:hiq\_home:applications:configurator:manual\_detect

Last update: 2018/10/05 13:06

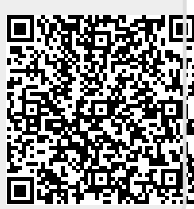